# USB\_IO8 取り扱い説明書

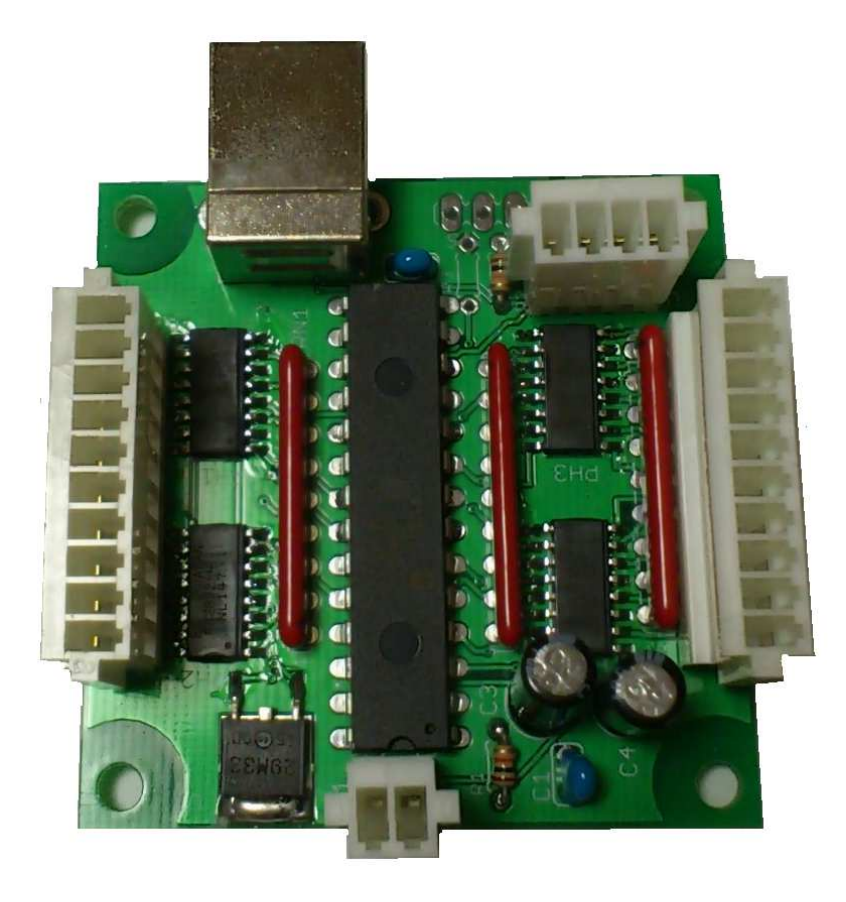

# 型番 (USB\_IO8)

●概要

この装置はパソコンの USB ポートを使用してフォトカプラ絶縁の入力 8 点、出力 8 点の I/O として、また UART(3.3V TTL レベル)を1つ利用することができます。 外部電源として24V が必要です。 本機の USB を接続したあとドライバのインストールで、(mchpcdc.inf) 仮想 COM ポートとして動作します。

基板サイズ(W 5 0 mm、D 5 0 mm) 対応 OS Windows 2000/XP/7/8 ●ソフトウエア仕様

#### VisualBasic編

#### • 初期設定

VB sample フォルダの"RS\_IO24\_DLL.dll"と"RS\_IO24.bas"を実行ファイルと 同一のフォルダへコピーしてください。

"RS\_IO24.bas"をプロジェクトへ加えてください。

これで各関数へのアクセスを行うことができます。

#### • 各関数説明

#### Sub SK\_Setup (No As String)

No: USB を接続したときに決定される仮想 COM 番号

- 機能 **RS\_IO24** を使用可能にします。
- 解説 始めに実行してください。
- 例 SK\_SetupIO "3" '仮想 COM 番号が 3 の場合

# Sub SK\_OUTB (No As Long, Index As Long)

No: I/O番号

Index:書き換える値

- 機能 8 b i t 単位で I / O出力を変更します。
- 解説 I/O 番号の下1桁目は0 ヘマスクされます。(No は400のみ設定可能)
- 例 400番台の出力をすべてONにする SK\_OUTB & H400, & HFF

# Sub SK\_OUT (No As Long)

- No: I/O番号
- 機能 指定した I/O番号の出力をONします。(No は400のみ設定可能)
- 例 400番出力をONにする。 SK\_OUT & H400

#### Sub SK\_RST (No As Long)

- No:I/O番号
- 機能 指定した I /O番号の出力をOFF します。
  - (Noは400~407のみ設定可能)
- 例 400番出力をOFF にする。 SK\_RST & H400

#### Function SK\_LDB (No As Integer) As Long

 No:I/O番号

 戻り値
 8 b i t の I / Oの状態

 機能
 8 b i t 単位で I / Oの状態を返します。

 解説
 I / O番号の下1桁目は0 へマスクされます。

 入力の I / O番号を指定した場合は入力の状態、

 出力の I / O番号を指定した場合は現在の出力状態を返します。

 (No は4 4 0 のみ設定可能)

例 440番台入力を調べる。 ret = SK\_LDB(&H440)

# Function SK\_LD (No As Long) As Long

No:I/O番号

- 戻り値 I/Oの状態 ON=1 OFF=0
- 機能 指定した I / Oの状態を返します。

解説 入力の I / O番号を指定した場合は入力の状態、
 出力の I / O番号を指定した場合は現在の出力状態を返します。
 (No は440~447のみ設定可能)

例 440番入力を調べる。 ret= SK\_LD(&H440)

# Sub SK\_SetupSerial (port As Long, data As String)

port: &H40 を設定してください。

- data:通信設定文字列
- 機能 UART の通信設定を行います。
  VBの MSComm.OCX の Setting プロパティと同じ設定で、
  各設定の間の「,」カンマを省いた文字列を入力する。
  設定可能通信速度は
  300.600,1200,2400,4800,9600,19200,38400,57600,115200、230400
  ノンパリティ、データビット8、ストップビット1の固定となります。
- 例 19200bps、ノンパリティ、データビット8、ストップビット1SK\_SetupSerial &H40, "19200n81"

# Sub SK\_SendSerial (port As Long, data As String)

port: &H40 を設定してください。

- data:送信文字列
- 機能 UART ヘデータを送信します。
   注:アスキーコードの0と1は送信できません。
   例 UART ヘ"abcdefg"と CR コードを送信

SK\_SendSerial &H40, "abcdefg" & Chr\$(13)

# Function SK\_ReadSerial (port As Long, count As Long, data As String) As Long

port:&H40を設定してください。 count:受信する文字数(最大受信可能数から-1が最大) data:受信文字列が入る(固定長の文字列を指定する事) 戻り値 受信した文字数 機能 UART からデータを受信します。 注:アスキーコードの0と1は受信できません。 機器の受信バッファは256byteです。 例 UART からの受信 Dim Recdata As String \* 100 Dim d As Long ...... d = SK\_ReadSerial(&H40, 100-1, Recdata) MsgBox Left\$(Recdata,d)

# Sub SK\_ReadErr ()

機能 各関数のエラー判定戻り値 0=正常、1=異常

以上。

VB sample フォルダの Project.vbp を参考にしてください

#### V i s u a l C + + a

# • 初期設定

VC sample フォルダの"RS\_IO24\_DLL.dll"と"RS\_IO24\_DLL.h"

と"RS\_IO24\_DLL.lib"をプロジェクトフォルダと同一のフォルダへコピーしてください。

"RS\_IO24\_DLL.h"をプロジェクトへ加えてください。

"RS\_IO24\_DLL.lib"をリンク時のオブジェクトライブラリ モジュールへ追加してく ださい。

各プログラムファイルに"RS\_IO24\_DLL.h"をインクルードしてください

これで各関数へのアクセスを行うことができます。

実行時は、実行ファイルと"RS\_IO24\_DLL.dll"を同一フォルダ内にしてください。 各関数説明

# void SK\_Setup (char \*No)

No: USB を接続したときに決定される仮想 COM 番号

(仮想 COM 番号は1~9までの範囲にしてください)

- 機能 **RS\_IO24** を使用可能にします。
- 解説 始めに実行してください。
- 例 SK\_SetupIO ("3"); // (RS\_IO24\_Ether)

### void SK\_OUTB (int No, int Index)

- No: I/O番号
- Index : 書き換える値
- 機能 8 b i t 単位で I / O出力を変更します。
- 解説 I/O 番号の下1桁目は0 ヘマスクされます。(No は400のみ設定可能)
- 例 400番台の出力をすべてONにする SK\_OUTB (0x400, 0xFF);

# void SK\_OUT (int No)

- No: I/O番号
- 機能 指定した I / O番号の出力をONします。(No は400のみ設定可能)
   例 400番出力をONにする。 SK OUT (0x400);

### void SK\_RST (int No)

No: I/O番号

機能 指定した I / O番号の出力をOFF します。(No は400のみ設定可能)
 例 400番出力をOFF にする。 SK RST (0x400);

# int SK\_LDB (int No)

No: I/O番号

- 戻り値 8 b i t の I / Oの状態
- 機能 8 b i t 単位で I / Oの状態を返します。
- 解説 I/O番号の下1桁目は0ヘマスクされます。
   入力のI/O番号を指定した場合は入力の状態、
   出力のI/O番号を指定した場合は現在の出力状態を返します。
   (Noは440のみ設定可能)
- 例 440番台入力を調べる。 ret = SK LDB(0x440);

# int SK\_LD (int No)

- No:I/O番号
- 戻り値 I/Oの状態 ON=1 OFF=0
- 機能 指定した I / Oの状態を返します。
- 解説 入力の I / O番号を指定した場合は入力の状態、
   出力の I / O番号を指定した場合は現在の出力状態を返します。
   (No は440~447のみ設定可能)
- 例 440番入力を調べる。 ret= SK\_LD(0x440);

# void SK\_SetupSerial (int port, char \*data)

- port: 0x40 を設定してください。
- data:通信設定文字列
- 機能 UART の通信設定を行います。
   VBの MSComm.OCX の Setting プロパティと同じ設定で、
   各設定の間の「,」カンマを省いた文字列を入力する。
   設定可能通信速度は
   300.600,1200,2400,4800,9600,19200,38400,57600,115200、230400
   ノンパリティ、データビット8、ストップビット1の固定となります。
   例 19200bps、ノンパリティ、データビット8、ストップビット1
   SK SetupSerial (0x40, "19200n81");

# void SK\_SendSerial (int port, char \*data)

- port: 0x40 を設定してください。 data:送信文字列 機能 UART ヘデータを送信します。 注:アスキーコードの0と1は送信できません。 例 UART ヘ"abcdefg"と CR コードを送信
  - SK\_SendSerial (0x40, "abcdefg¥r");

int SK\_ReadSerial (int port, int count, char \*data) port: 0x40 を設定してください。 count:受信する文字数(最大受信可能数から-1が最大) data:受信文字列が入る(count 値+1 のバッファを必要) 戻り値 受信した文字数 UART からデータを受信します。 機能 注:アスキーコードの0と1は受信できません。 機器の受信バッファは256 byteです。 例 4番の UART からの受信 int i; char str[100]; . . . . . . . . . i=SK\_ReadSerial(0x40,100-1,str); printf(str);

#### int SK\_ReadErr (void)

機能 各関数のエラー判定戻り値 0 = 正常、1 = 異常

VC sample フォルダの RS\_IO24.dsw を参考にしてください

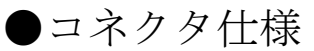

| 番号 | CN1 |
|----|-----|
| 1  | P24 |
| 2  | G24 |

| 番号 | UART |  |
|----|------|--|
| 1  | RX   |  |
| 2  | TX   |  |
| 3  |      |  |
| 4  | GND  |  |

| 番号  | IN        | 番号  | OUT   |
|-----|-----------|-----|-------|
| 1   | 440       | 1   | 400   |
| 2   | 441       | 2   | 401   |
| 3   | 442       | 3   | 402   |
| 4   | 443       | 4   | 403   |
| 5   | $4\ 4\ 4$ | 5   | 404   |
| 6   | 445       | 6   | 405   |
| 7   | 446       | 7   | 406   |
| 8   | 447       | 8   | 407   |
| 9   | G 2 4     | 9   | P 2 4 |
| 1 0 | G 2 4     | 1 0 | P 2 4 |

電源の供給場所は CN1 コネクタヘ UART は 3.3V TTL レベルです。

UART RX は内部で  $10k\Omega$ プルアップされています

表のI/O番号は16進表記です。

# 電気的特性

| 名称         | 最小 | 最大    | 備考                      |
|------------|----|-------|-------------------------|
| 24V 電源消費電流 |    | 40mA  | 入力すべてショート、出力 OFF 時      |
| 入力ショート時電流  |    | 5mA   |                         |
| 1ポート最大出力電流 |    | 100mA | コイル等には逆起防止ダイオードを付けてください |

●等価回路

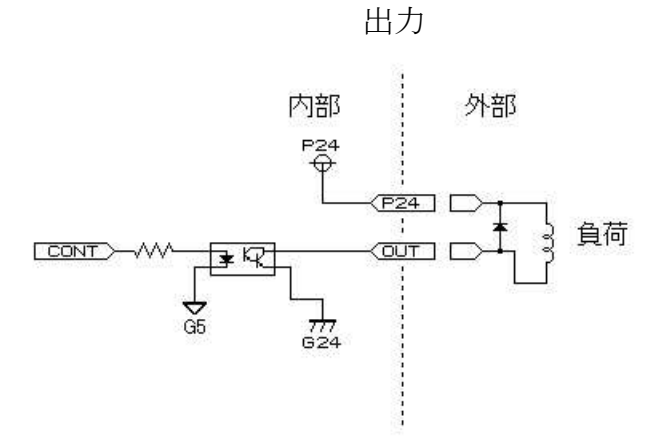

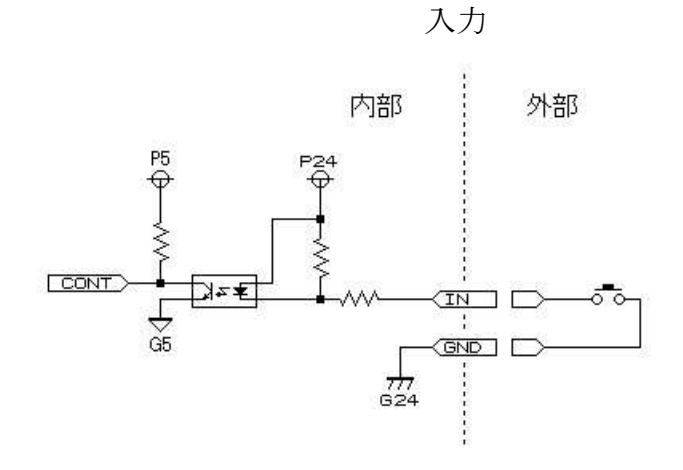

創開電子 〒811-2501 福岡県糟屋郡久山町久原316-9 TEL/FAX: 092-976-1848 Email: nagata@cam.hi-ho.ne.jp